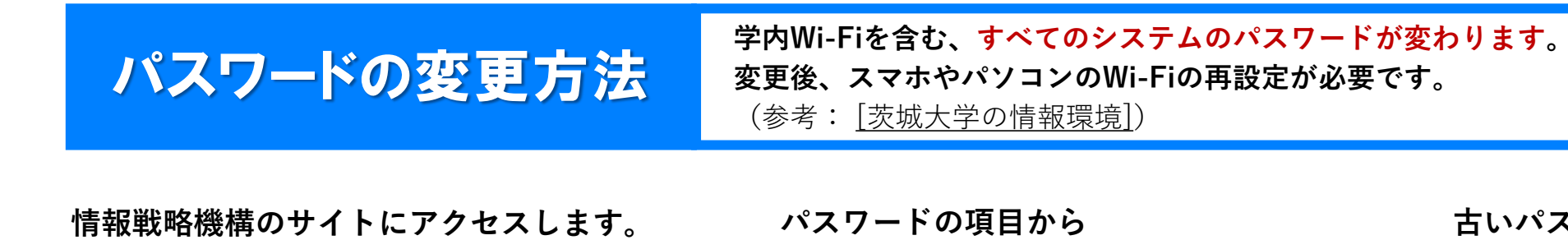

む12文字以上

<u>https://www.iims.ibaraki.ac.jp/</u> 「Password、多要素認証」をクリックする

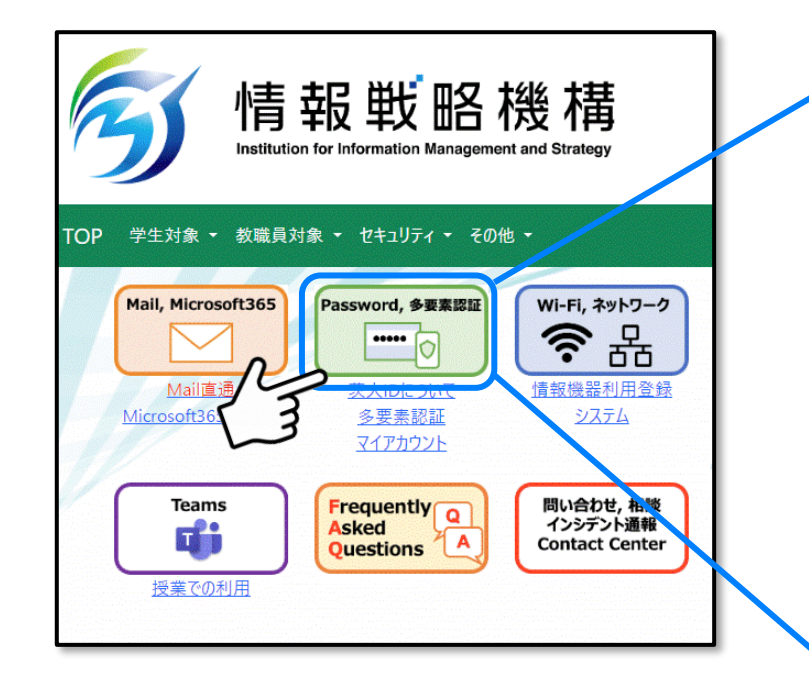

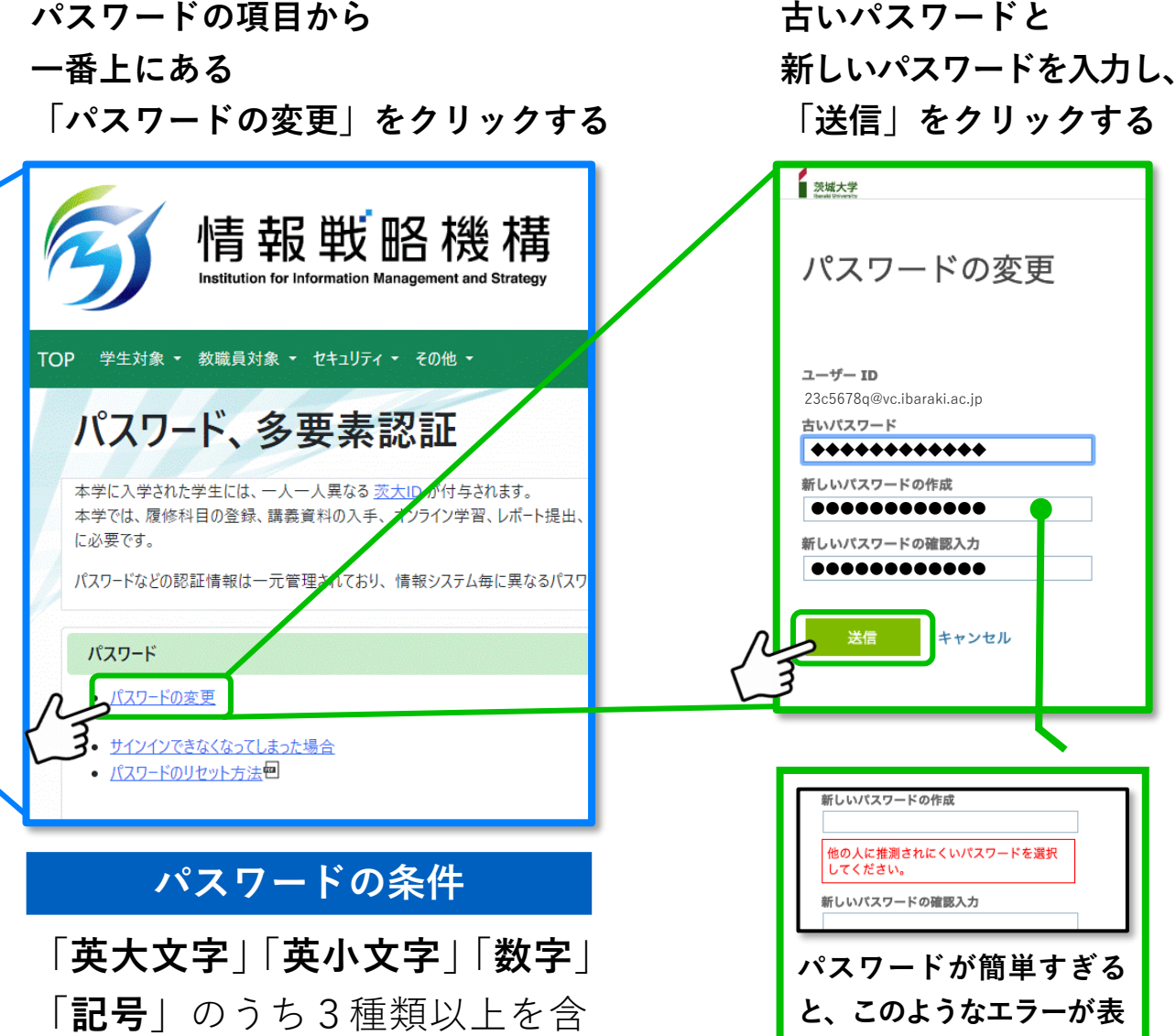

Ver.2023.7.14

示されます。

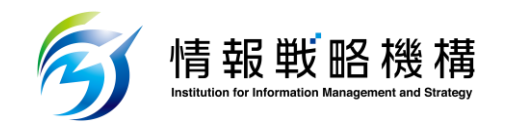